# 在UCS上利用SoL記錄進行序列重新導向

## 目錄

<u>簡介</u> 配置SoL策略 配置IPMI策略 配置BIOS策略 分配SoL、IPMI和BIOS策略 測試SoL

# 簡介

本文檔旨在描述如何配置統一通訊系統(UCS),以便從UCS B基礎設施上的刀片將伺服器控制檯記錄到Serial over Lan(SoL)功能。

#### 配置SoL策略

首先,您需要建立SoL策略以啟用SoL功能。

登入到UCS Manager, 選擇Servers > Policies > Serial Over LAN Policies。

按一下[+] / New圖示。

在彈出視窗中,提供**名稱、說明、速**度,然後選擇ENABLE。

按一下「OK」(確定)。

| Fault Summary                         | 📑 🕒 🗉 New 🗸 🏹 Options 🛛 🕜 🕕              | Pending Activities 0 Exit  |           |
|---------------------------------------|------------------------------------------|----------------------------|-----------|
| 🛛 🔍 🛆 🔺                               |                                          |                            |           |
| 0 13 10 2                             | >> 🥪 Servers 🕨 🍥 Policies 🕨 🚑 root 🕨 🍥   | ) Serial over LAN Policies |           |
| Feriencek Servers Lant Cant Una Aduit | Serial over LAN Policies                 |                            |           |
|                                       | 🕢 🕣 🖃 🛋 Filter 🖨 Export 🗞 Print          |                            |           |
| Filter: 📶 🔽                           |                                          | <b>B</b> 111               | c 1       |
| e el                                  | Name                                     | Description                | Speed     |
|                                       | Serial Over LAN Policy TEST_SOL          |                            | 115200    |
| Eng Servers                           | A                                        |                            |           |
| 🖃 🤯 Service Profiles                  |                                          |                            |           |
| E in the second                       |                                          |                            |           |
| Here SXi_5.5U1_01                     |                                          |                            |           |
| Sub-Organizations                     |                                          |                            |           |
| Service Profile Templates             |                                          |                            |           |
| ⊡                                     | 📥 Create Serial over LAN Policy          |                            | ×         |
| Sub-Organizations                     |                                          |                            |           |
| Policies                              | Create Serial over LAN Pol               | icv                        | •         |
|                                       |                                          | ,                          |           |
| 🕀 🔊 Adapter Policies                  |                                          |                            |           |
| BIOS Defaults                         |                                          |                            |           |
| BIOS Policies                         |                                          |                            |           |
| ⊕ ∑ Boot Policies                     | Name: TEST_SOL                           |                            |           |
| Host Firmware Packages                | Description                              |                            |           |
| IPMI Access Profiles                  | Description:                             |                            |           |
| 🕀 🔊 Local Disk Config Policies        | Serial over LAN State; 🔘 Disable 💿 Enabl | le                         |           |
| Haintenance Policies                  | 0                                        |                            |           |
| Management Firmware Packages          | Speed: 115200                            | <b>•</b>                   |           |
| Memory Policy                         | U                                        |                            |           |
| Power Control Policies                |                                          |                            |           |
| ⊕ ·· )≦) Scrub Policies               |                                          |                            |           |
| Serial over LAN Policies              |                                          |                            |           |
| Server Pool Policies                  |                                          |                            |           |
| Server Pool Policy Qualifications     |                                          |                            | OK Cancel |
| Threshold Policies                    |                                          |                            |           |
| ISCSI Authentication Profiles         |                                          |                            |           |
|                                       |                                          |                            |           |

#### 配置IPMI策略

接下來,您將建立智慧平台管理介面(IPMI)訪問配置檔案,該配置檔案建立用於登入SoL會話的使用 者帳戶。

在UCS Manager中,選擇Servers > Policies > IPMI Access Policies。

按一下[+] / New圖示。

在彈出視窗中,提**供NAME、**PASSWORD並指定**ROLE。** 

按一下「OK」(確定)。

| Servers                   | <b>^</b>           | ~                            |            |        |        |        |
|---------------------------|--------------------|------------------------------|------------|--------|--------|--------|
| 😑 🤯 Service Profiles      |                    | 🛕 Create IPMI Access Profile |            |        |        | 23     |
| 🖃 🧙 root                  |                    |                              |            |        |        | 0      |
| H Tince_ESXi_5            | 5.501_01           | Create IPMI Acces            | ss Profile |        |        | 6      |
| 👘 👘 🖓 Sub-Organiza        | ations             |                              |            |        |        |        |
| Service Profile Templ     | ates               |                              |            |        |        |        |
|                           |                    |                              |            |        |        |        |
| Sub-Organiza              | acions             |                              |            |        |        |        |
|                           |                    | Description:                 |            |        |        |        |
| 🖶 🖾 Adapter Polic         | ies                | IPMI lisers                  |            |        |        |        |
| BIOS Default              | 5                  | IT II OSCIS                  | Leer.      |        |        |        |
| BIOS Policies             | -                  | 🛨 🖃 🕰 Filter 👄 Export        | 📚 Print    |        |        |        |
| 🗄 🗐 Boot Policies         |                    | Name                         | Dele       |        | Ħ      |        |
| 🗄 🗐 Host Firmwar          | re Packages        | Name                         | RUIE       |        |        |        |
| 🗊 IPMI Access             | Profiles 🗉         | 🔉 SOLUSER                    | Read Only  |        | ^      |        |
| 🕀 🗐 Local Disk Co         | nfig Policies      |                              |            |        |        |        |
| 🗄 🗐 Maintenance           | Policies           |                              |            |        |        |        |
| - 🗐 Managemer             | 🔺 Create IDMI Heer |                              |            |        |        |        |
| 🗄 🗐 Memory Pol            |                    |                              |            |        |        |        |
| 🕀 🗐 Power Cont            | Create IPMI Us     | er                           |            | 0      | +      |        |
| 🕀 🗐 Scrub Policie         | 010000 11 1111 00  |                              |            |        | -      |        |
| 🕀 🖄 Serial over 🛛         |                    |                              |            |        |        |        |
| Server Pool               |                    | n                            |            |        | 1      |        |
| 🖽 🕤 Server Pool           | Name: SOLUSE       | ĸ                            |            |        |        |        |
|                           | Password: ••••     |                              |            |        |        |        |
|                           | Confirm Password:  |                              |            |        |        |        |
|                           | Commini Password.  | 1                            |            |        |        |        |
| Bools                     | Role: 🧿 Rea        | d Only 🔘 Admin               |            |        |        |        |
|                           |                    |                              |            |        |        |        |
| Erver Pool                |                    |                              |            |        | T      |        |
| UUID Suffix               |                    |                              |            |        |        |        |
|                           |                    |                              |            | Canad  | рк 🛛 🗍 | Cancel |
|                           |                    |                              | OK         | Cancel |        |        |
| .ogged in as admin@14.17. |                    |                              |            |        |        |        |

### 配置BIOS策略

現在,我們將制定基本輸入輸出系統(BIOS)策略,以便在BIOS中開啟所需的設定。

登入到UCS Manager, 選擇Servers > Policies > BIOS Policies。

按一下[+] / New圖示。

在彈出視窗中,提供**名稱**和說明

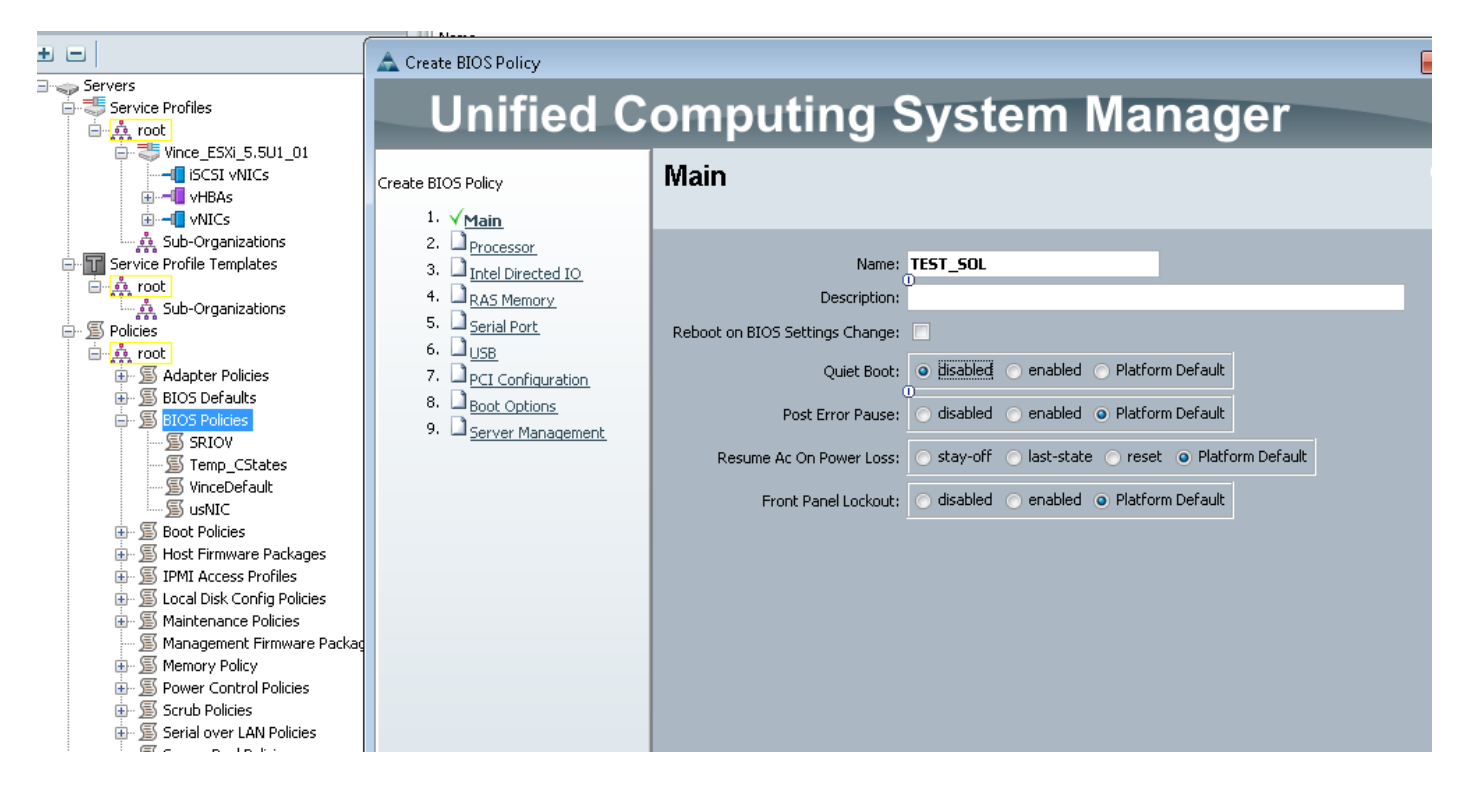

#### 在「串列埠」頁上,選擇**ENABLED**

| Filter All                                                                                                    | 💼 🖃 🚍 🖨 Export 🗞 Print                                                                                                    |                                                                                                |
|----------------------------------------------------------------------------------------------------|----------------------------------------------------------------------------------------------------|------------------------------------------------------------------------------------------------|
|                                                                                                    | 🛕 Create BIOS Policy                                                                                                    |                                                                                                |
| Filter: All                                                                                                    | Create BIOS Policy<br>Unified C<br>Create BIOS Policy<br>1. √ Main<br>2. √ Processor<br>3. √ Intel Directed IO<br>4. √ RAS Memory<br>5. √ Serial Port<br>6. □ USB<br>7. □ PCI Configuration<br>8. □ Boot Options<br>9. □ Server Management | Omputing System Manager<br>Serial Port<br>Serial Port A: disabled • enabled • Platform Default |
| SRIOV     SRIOV     SI Temp_CStates     SI Surver Surver Sur |                                                                                                    |                                                                                                |

在「Server Management」頁面上,配置控制檯重定向。

將其指向串列埠

指定波**率和**終**端型別** 

按一下「OK」

| +                                                                                                    | 🛕 Create BIOS Policy                                                                                                    |                                                                                                    |  |
|----------------------------------------------------------------------------------------------------|----------------------------------------------------------------------------------------------------|----------------------------------------------------------------------------------------------------|--|
| Servers                                                                                                    | Unified C                                                                                                    | omputing System Manager                                                                                                    |  |
| <ul> <li>Service Profiles</li> <li>root</li> <li>Vince_ESXI_5.5U1_01</li> <li>VHBAs</li> <li>VHBAs</li> <li>VHICs</li> <li>Sub-Organizations</li> <li>Service Profile Templates</li> <li>root</li> <li>Sub-Organizations</li> <li>Policies</li> <li>Soborganizations</li> <li>Service Profile Templates</li> <li>Sub-Organizations</li> <li>Service Profile Templates</li> <li>Sub-Organizations</li> <li>Sub-Organizations</li> <li>Sub-O</li></ul> | Create BIOS Policy<br>1. √ <u>Main</u><br>2. √ Processor<br>3. √ Intel Directed IO<br>4. √ RAS Memory<br>5. √ Serial Port<br>6. √ USB<br>7. √ PCI Configuration<br>8. ✓ Boot Options<br>9. ✓ Server Management | Server Management Assert Nmi On Serr: disabled enabled Platform Default Assert Nmi On Perr: disabled enabled Platform Default OS Boot Watchdog Timer: disabled enabled Platform Default Console Redirection Flow Control: none rts-cts Platform Default BAUD Rate: 115200 Terminal Type: vt100 Legacy OS Redirect: gisabled enabled Platform Default |  |
|                                                                                                    |                                                                                                    |                                                                                                    |  |

#### 分配SoL、IPMI和BIOS策略

將SoL、IPMI和BIOS更改應用於正在使用的服務配置檔案。 請注意,如果SP繫結到模板,您可能 必須解除其繫結,然後重新關聯。

選擇SERVERS頁籤,選擇SERVICE PROFILE,然後按一下POLICIES頁籤。

您將看到您剛剛建立的策略現在在服務配置檔案上的策略下可用。 BIOS和IPMI是快速下拉選單和 選擇。

| Fouinment Servers LAN SAN VM Admir                                                                                                    | General Storage Network iSCSI vNI | Cs   Boot Order   Virtual Machines   FC Zones   Policies   Server Details   CIMC Sessions   FSM   VIF Paths   Fau | ults E    |
|----------------------------------------------------------------------------------------------------|-----------------------------------|----------------------------------------------------------------------------------------------------|-----------|
| Filter: All                                                                                                    | Actions                           | Policies                                                                                                    |           |
| • •                                                                                                    | 🖉 Change Serial over LAN Policy   | BIOS Policy                                                                                                    | 8         |
| E- Servers                                                                                                    |                                   |                                                                                                    |           |
| Service Profiles  Contemporation  Service Profiles  Contemporation  Service Profiles  Service Profiles  Service Profile |                                   | BIOS Policy: TEST_SOL   Create BIOS Policy  BIOS Policy Instance: org-root/bios-prof-VinceDefault                 |           |
| 🖶 ፹ Service Profile Templates                                                                                                    |                                   |                                                                                                    |           |
| in 🛱 root                                                                                                    |                                   | Firmware Policies                                                                                                 | $\otimes$ |
| Sub-Organizations                                                                                                    |                                   |                                                                                                    |           |
| E- D Policies                                                                                                    |                                   | IPMI Access Profile Policy                                                                                        | 8         |
| Adapter Policies     Adapter Policies     Second States     Second States     S     |                                   | IPMI Access Profile: TEST_SOL    Create IPMI Access Profile IPMI Access Profile Instance:                         |           |

對於SoL策略,您必須選擇Policies頁籤左側的Actions連結。

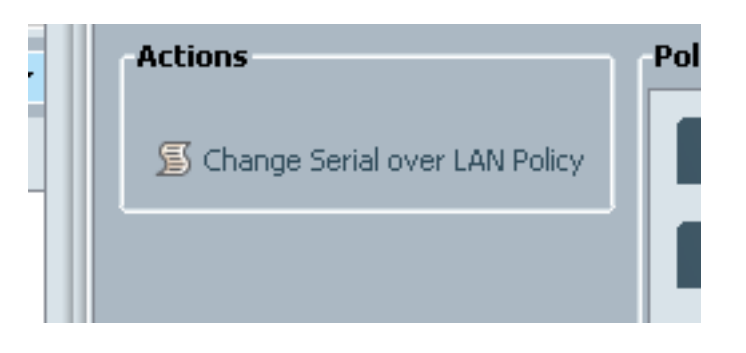

然後,系統將提示您輸入以下框以選擇策略。

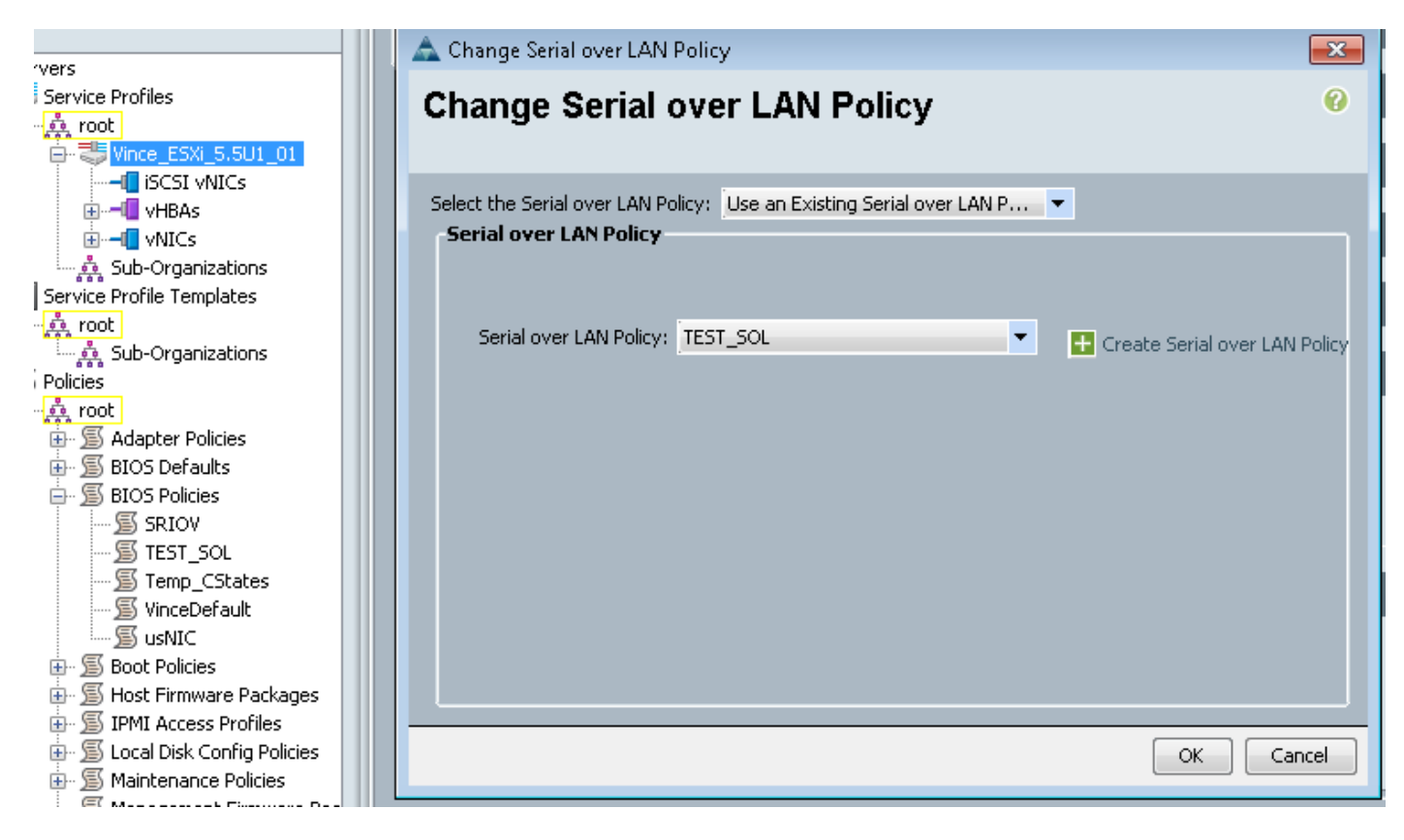

此時將顯示如下所示的內容:

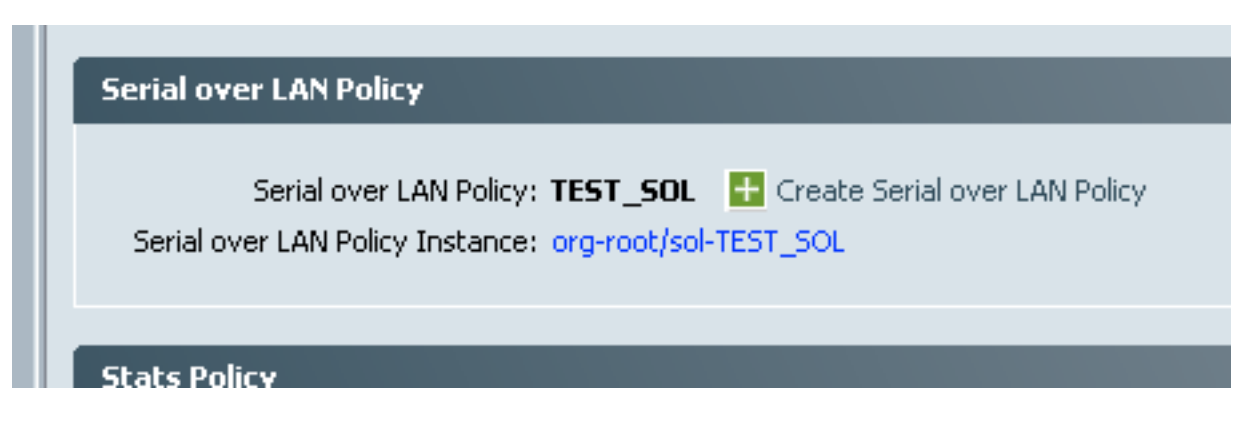

#### 測試SoL

現在,您可以使用此功能了。 獲取KVM的IP地址。 在2.2(1c)中,您可以按一下雙右箭頭檢視IP地 址。 您還可以從服務配置檔案的General頁籤或刀片裝置Inventory下的CIMC頁籤中的Management IP Address中檢視IP。

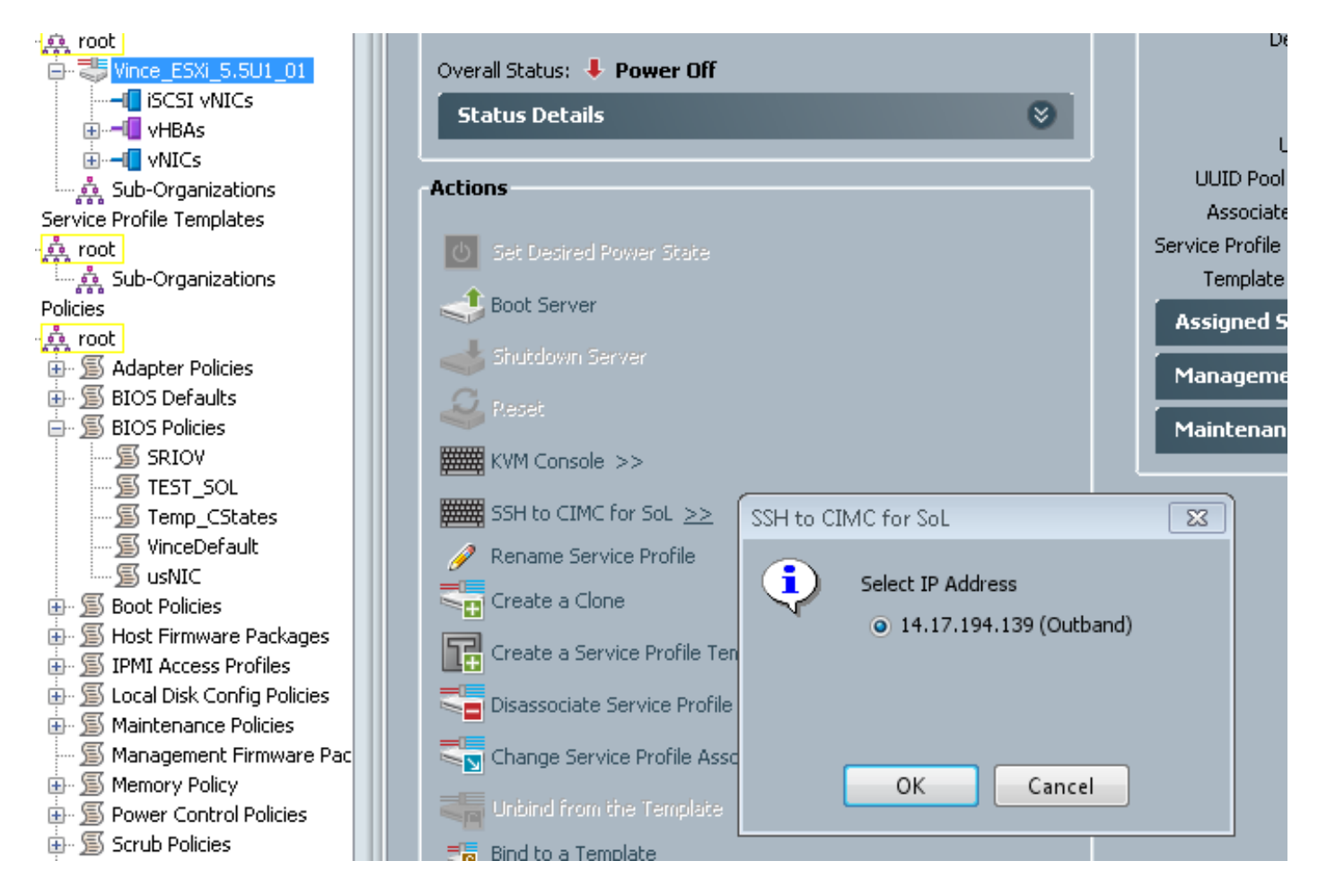

在這裡,您可以看到,通過通過SSH進入標準埠22上的KVM IP,您現在可以通過在LAN上進行的板 載串列埠通道從刀片獲取輸出。

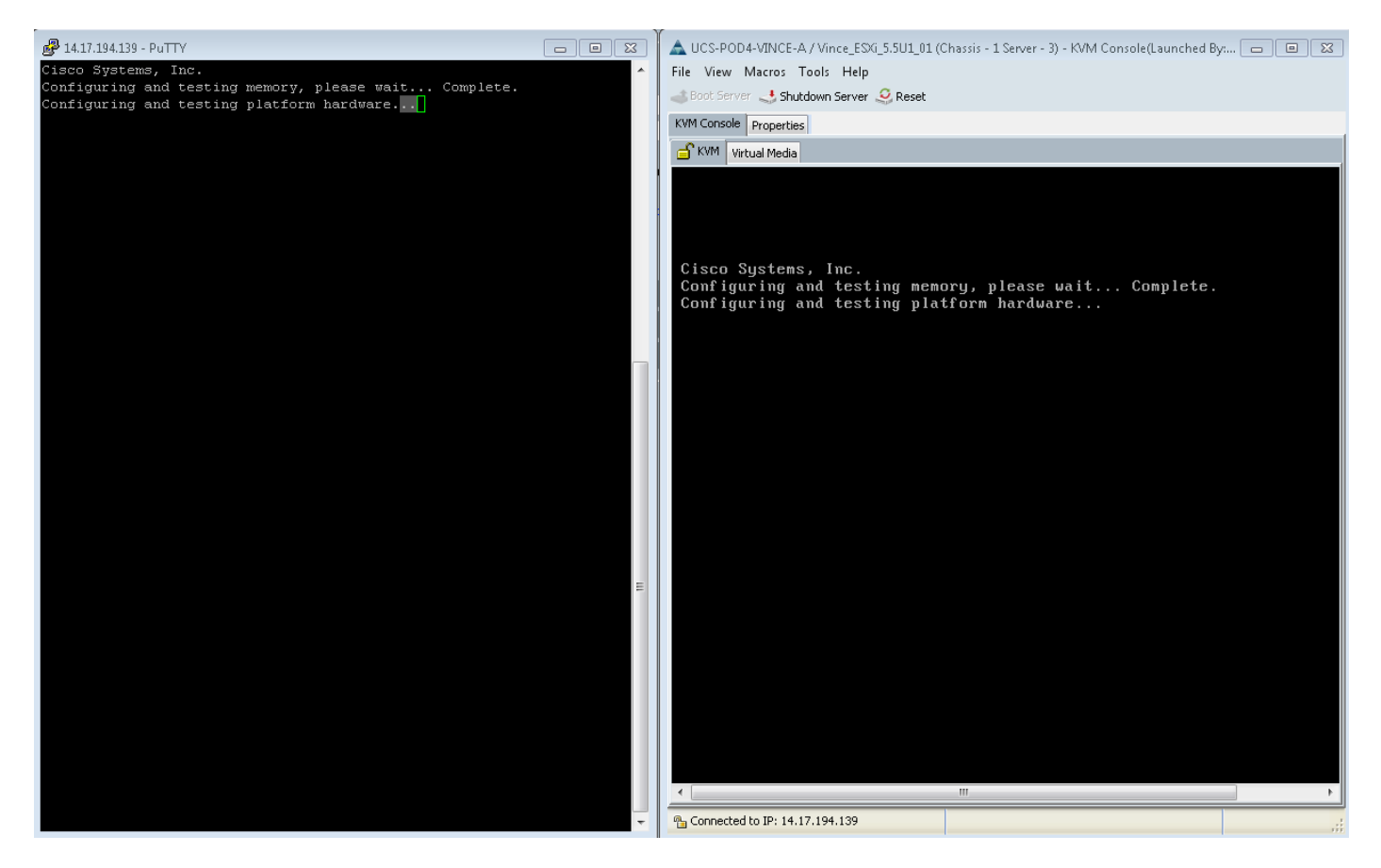

VMware不會一直啟動。 您可以轉至alt-F12檢視核心正在記錄的內容。 但是,您會發現日誌被截 斷到螢幕右側。

要在引導期間獲取完整日誌,可以執行上述步驟,然後按照VMware文檔<u>為ESX和ESXi</u> <u>4.1(1030667)啟用串列線路日誌記錄</u>將日誌記錄重定向到串列埠。

— 請注意, vmware中的串列埠1將對映到我們的串列埠A。

對於ESXi 5.x,請參閱以下KB:

為ESXi 5.x啟用串列線路記錄